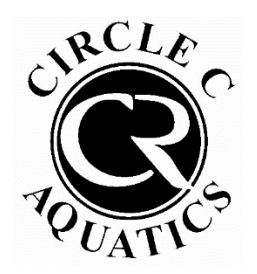

**Circle C Aquatics** 

Group Lesson Online Registration Walkthrough

Step 1: Submit a Pool Tag or Guest Registration Form. Once you have received a confirmation email, or if you have already completed this step, proceed to step 2.

Step 2: Log into your pool account here. If this is your first time logging into your pool account, click "Access My Account" in the top right. If you have logged in before, enter your username and password.

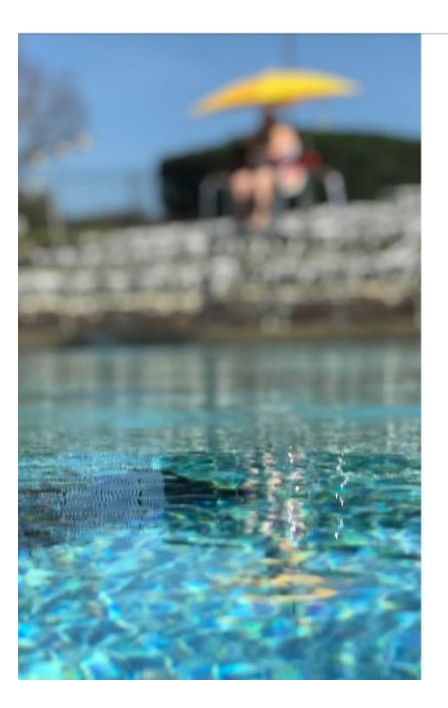

| First time here?              | Access My Account        |
|-------------------------------|--------------------------|
| Welcome!                      |                          |
| Login to your account         |                          |
| USERNAME                      |                          |
|                               |                          |
| PASSWORD                      |                          |
|                               | Forgot password?         |
| Log                           | in                       |
|                               |                          |
| REGISTER FOR EVENTS           |                          |
| Provious our current schodula | of events and begin your |

Step 3: Once logged in, click "Register for Classes" on the left.

online registration today.

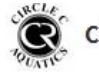

**Circle C Aquatics** 

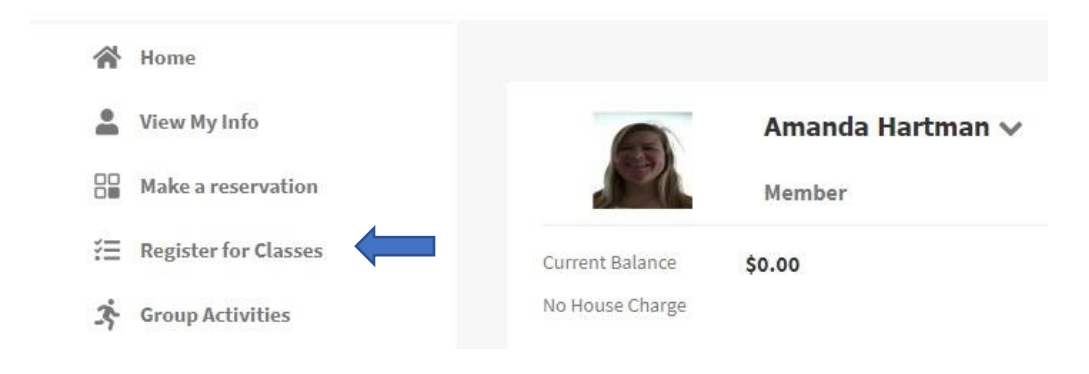

## Step 4: Choose the class and click "view" and then "sign up"

## PROGRAMS

| Search by program name          |                           | All Categ         | jories        | •              |                |
|---------------------------------|---------------------------|-------------------|---------------|----------------|----------------|
| Event time 🔽 to                 | ~                         | 🗌 Sun 🗌           | Mon Tue Wed T | hu 🗌 Fri 🗌 Sat |                |
| Search by Age From              | to                        |                   |               |                | Search Classes |
| Program Name                    |                           | Location          | Department    | Days of Week   |                |
|                                 |                           |                   |               |                |                |
| Group Lessons LTS - Level 1 and | l 2 (Sea Otter)           | circlec.clubautom | nation.com    |                | View           |
| Group Lessons LTS - Level 1 and | l 2 (Sea Otter)           | circlec.clubautom | nation.com    |                | View           |
| Group Lessons LTS - Level 1 and | 2 (Sea Otter)<br>Location | circlec.clubautom | nation.com    | Price          | View           |

Step 5: Choose a family member and then click "add to cart". Please note, anyone not showing on this list is <u>not in our system</u>. Residents, in order to add a resident family member, you will need to submit and updated Pool Tag form and POR prior to registration.

| ign Up / Add family i<br>elect which profile(s) to regist<br>gistration, you are agreeing to | members<br>er in this class. By proceeding with<br>o the <b>terms and conditions</b> . |  |
|----------------------------------------------------------------------------------------------|----------------------------------------------------------------------------------------|--|
| Amanda - \$0.00                                                                              | na i senni i senni cinci i necentrari                                                  |  |
| Camila - \$0.00                                                                              |                                                                                        |  |
| Benjamin - \$0.00                                                                            |                                                                                        |  |
| Penelope - \$0.00                                                                            |                                                                                        |  |
| Jimmy - \$0.00                                                                               |                                                                                        |  |
| د Add a new                                                                                  | v family member                                                                        |  |

Step 6: The registration will stay in your cart for 20 minutes, please be sure to complete the registration process. Click "cart" in the top right corner. Time Remaining: Cart (1) ut 18:43 Welcome, Amanda! Linked Profiles: Amanda Hartman | Logout Step 7: Enter credit card information or choose a credit card already on file and click "submit payment" SHOPPING CART ITEMS Member Remove Price Quantity Total 0 Group Lessons LTS - Level 1 and 2 (Sea Otter) | Test Session April 11-14 | Test session April 11-14 Amanda Hartman \$60.00 1 \$60.00 Sub Total \$60.00 Total \$60.00 Select Payment Method Payment Amount Total: \$60.00 Credit Card Name on Card: or Cancel & Clear the Cart Credit Card # Card Expiration: / 2023 \* 04 CVV: Billing Zip Code Address 1 Address 2: City: State: Please select V Save on File: ~ Step 8: Registration is complete! Registrations can be viewed on the home page Cart (0) Log Out Welcome, Amanda! Linked Profiles: Amanda Hartman | Logout SHOPPING CART Resident \$0.00 Thank you! MY EVENTS Next 7 days Group Lessons LTS - Level 1 and 2 (Sea Otter) APR 12 1:00pm - 1:30pm Group Lessons LTS - Level 1 and 2 (Sea Otter) APR 13 1:00pm - 1:30pm MY REGISTRATIONS Program: Group Lessons LTS - Level 1 and 2 (Sea Otter) Tue | 01:00pm - 01:30pm Wed | 01:00nm - 01:30nm Thu | 01:00pm - 01:30pm